# **Sunsky Affiliate For Magento 2**

by CedCommerce Products Documentation

| 1. Overview                                | 3  |
|--------------------------------------------|----|
| 2. Sunsky Affiliate Configuration Settings | 3  |
| 3. Sunsky Affiliate Products Import        | 7  |
| 3.1. Import Products Category Wise         | 8  |
| 3.2. Import Products Item Wise             | 10 |
| 4. Help & Support                          | 12 |
| 5. Knowledge Base                          | 13 |

### 1. Overview

Sunsky is a wholesale marketplace from China selling Computer and Mobile Phone Accessories, Home and Outdoor gadgets across the world. It has its headquarters in Hong Kong and the operation is based in Shenzhen, China.

Sunsky Affiliate extension for Magento 2 developed by CedCommerce is enables the Magento you to offer the products on the Sunsky website and earn commissions. With Sunsky Affiliate Magento 2 extension, you can perform all activities for fetching the Sunsky product data to the website. Therefore providing a good opportunity for all sellers to earn a commission.

Sunsky Affiliate for Magento 2 has some exclusive features.

### Key Features:

- Imports items information such as description, images.
- Enables product import in bulk from Sunsky.
- Import Products Category wise and based on SKUs of products.
- All Shipping methods are imported from Sunsky to Magento 2 store which is displayed on the front end.

### 2. Sunsky Affiliate Configuration Settings

### To Set up Sunsky Affiliate Configuration

- 1. Go to the Admin Panel.
- 2. On the left navigation bar, click the **Sunsky Affiliate** menu: The menu appears as shown in the following figure:

| Ŵ                        | Sunsky Affiliate $~	imes$ |
|--------------------------|---------------------------|
|                          | Product                   |
| O<br>SUNSKY<br>AFFILIATE | Import Products           |
| 1 1                      | Settings                  |
|                          | Configuration             |
|                          | Extras                    |
|                          | Help & Support            |
|                          | Knowledgebase             |

### 3. Click Configuration.

The **Configuration** page appears as shown in the following figure:

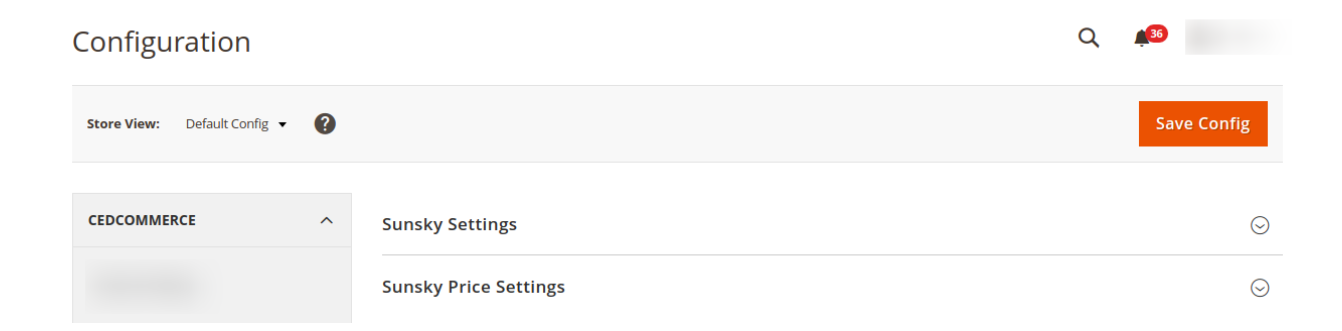

4. In the right panel click the **Sunsky Settings** tab.

The tab is expanded, and the section appears as shown in the following figure:

 $\odot$ 

| Sunsky Settings        |     |   |  |
|------------------------|-----|---|--|
| Enabled<br>[global]    | Yes | • |  |
| App Key<br>[global]    |     |   |  |
| App Secret<br>[global] |     |   |  |

| Select Store<br>[global]                | Default Store View             | • |  |
|-----------------------------------------|--------------------------------|---|--|
| Set Product Visibility<br>[global]      | Catalog, Search                | • |  |
| Set Product Attribute Set<br>[global]   | Default                        | • |  |
| Set Product Attribute Group<br>[global] | Product Details [set: Default] | • |  |
|                                         |                                |   |  |

Enable

----Please Select----

Add Default Attribute For Barcode

- 5. Under Sunsky Settings, do the following:
  - a. In Enabled, select Yes to enable the settings.

Set Product Status

Map Barcode Attribute

[global]

[global]

- b. In the APP Key box, paste the App Key copied from the Sunsky Affiliate Account.
- c. In the App Secret, paste the secret key copied from the Sunsky Affiliate Account.
- d. In Set Product Status, select Enable option to set the status of the product.
- e. In Map Barcode Attribute, select the attribute and map it if you wish to get the barcode on the product.
- f. In the Select Store, select the store view.
- g. In Set Product Visibility, by default Catalog, Search is selected.
- h. In Set Product Attribute Set, select the Default option.
- i. In the Set Product Attribute Group, select the Product Details option.
- 6. Click the Save Config button.
- 7. Scroll down to the **Sunsky Price Settings** tab, and then click the tab.

The tab is expanded, and the section appears as shown in the following figure:

| Configuration |                                                    |                                                                                        |   | Save Config           |
|---------------|----------------------------------------------------|----------------------------------------------------------------------------------------|---|-----------------------|
|               | Sunsky Price Settings<br>Product Price<br>[global] | Default Magento Price<br>Select to import a different product price from <b>Sunsky</b> | × | $\overline{\bigcirc}$ |

- 8. In **Product Price**, select one of the following options:
  - Increase by Fixed Price: If selected, then the Modify by Fix Price field appears.
  - Increase by Fixed Percentage: If selected, then the Modify by Percentage Price field appears.

Enter the numeric value to increase the price of the Sunsky, product price by the entered value % of Magento 2 price.

- For Example, Magento 2 price + 5% of Magento 2 price. Magento 2 Price = 100 Select Increase By Fixed Percentage option Enter Percentage = 5 100 + 5% of 100 = 100 + 5 = 105 Thus, Sunsky Product Price = 105
- Decrease by Fixed Price: If selected, then the Modify by Fix Price field appears.
- Decrease by Fixed Percentage: If selected, then the Modify by Percentage Price field appears. Enter the numeric value to decrease the price of the Sunsky product price by the entered value % of Magento 2 price For Example,

```
Magento 2 price – 5% of Magento 2 price.
Magento 2 Price = 100
Select Decrease By Fixed Percentage option
Enter Percentage = 5
100 - 5\% of 100 = 100 - 5 = 95
Thus, Sunsky Product Price = 95
```

9. To add shipping method, go to the sales menu:

| C | onfiguration     |   |
|---|------------------|---|
|   | GENERAL          | ~ |
|   | CATALOG          | ~ |
|   | SECURITY         | ~ |
|   | CUSTOMERS        | ~ |
|   | SALES            | ~ |
|   | ENGAGEMENT CLOUD | ~ |
|   | SERVICES         | ~ |
|   | ADVANCED         | ~ |

• By clicking on sales, the section expands as:

| SALES                | ^  |
|----------------------|----|
| Shipping Methods     | *  |
| Sales                |    |
| Sales Emails         |    |
| PDF Print-outs       |    |
| Тах                  |    |
| Checkout             |    |
| Shipping Settings    |    |
| Multishipping Settin | gs |

- Click on Shipping Methods.
- The Sunsky Shipping Methods tab opens up as shows:

| Sunsky Shipping Methods |                               |   |  |
|-------------------------|-------------------------------|---|--|
| Enabled<br>[website]    | Yes                           | • |  |
| Title<br>[store view]   | Sunsky Custom Shipping Method |   |  |

- In the **Enable** section, choose Yes.
- Enter your desired **Title**.
- 10. Click the **Save Config** button.

# 3. Sunsky Affiliate Products Import

There are two different ways to import products from Sunsky:

- 1. Category Wise(For Bulk Product Uploading)
- 2. Item Wise(Single Product Uploading)

## 3.1. Import Products Category Wise

### **To Import Products Category Wise:**

- 1. Go to the **Admin** Panel.
- 2. On the left navigation bar, click the **Sunsky Affiliate** menu: The menu appears as shown in the following figure:

| Ŵ                   | Sunsky Affiliate $~	imes$ |
|---------------------|---------------------------|
|                     | Product                   |
| SUNSKY<br>AFFILIATE | Import Products           |
|                     | Settings<br>Configuration |
|                     | Extras                    |
|                     | Help & Support            |
|                     | Knowledgebase             |

### 3. Click Import Products.

The Import Page appears as shown in the following figure:

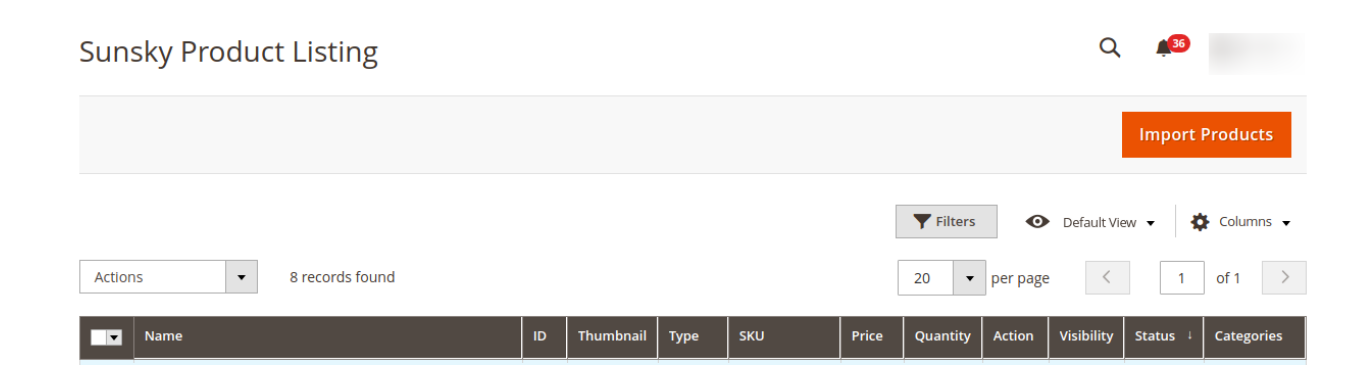

4. Now click on Import Products.

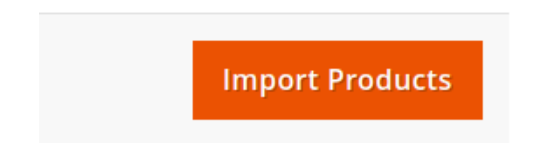

#### The tab opens as shown below:

| Import Form            |                                             | Q 🚛 36 |        |
|------------------------|---------------------------------------------|--------|--------|
|                        |                                             | ← Back | Import |
| Import Products        |                                             |        |        |
| By item No. *          | No                                          |        |        |
| Marketplace Category * | Repair & Spare Parts->IPhone 11 Pro Parts 🔹 |        |        |
| Store Category *       | Select 👻                                    |        |        |
| GMT Modified date      |                                             |        |        |

- 5. In the **Marketplace Category option**, select the category from the dropdown list from the marketplace where you want to import the product.
- 6. In **Store Category** option, select the category of the Magento store where the product gets imported.
- 7. In **GMT Modified Date**, select the date. The items will be imported in the selected category after the date selected.
- 8. Click on the **Import** button on the right side.

| Import Form                                  |                     | Q 🔎       |      |
|----------------------------------------------|---------------------|-----------|------|
|                                              |                     | ← Back Im | port |
| Import Products                              |                     |           |      |
| By Item No. * 🔵 No                           |                     |           |      |
| Marketplace Category * Repair & Spare Parts- | IPhone 11 Pro Parts | •         |      |
| Store Category * Select                      |                     | •         |      |
| GMT Modified date                            | 0                   |           |      |

9. The imported products will be shown in the Sunsky Product Listing tab. The product description will be

displayed by Name, ID, Thumbnail, Type, SKU, Price, Quantity, Action, Visibility, Status, Categories.

### 3.2. Import Products Item Wise

### **To Import Products Item Wise:**

- 1. Go to the **Admin** Panel.
- 2. On the left navigation bar, click the **Sunsky Affiliate** menu: The menu appears as shown in the following figure:

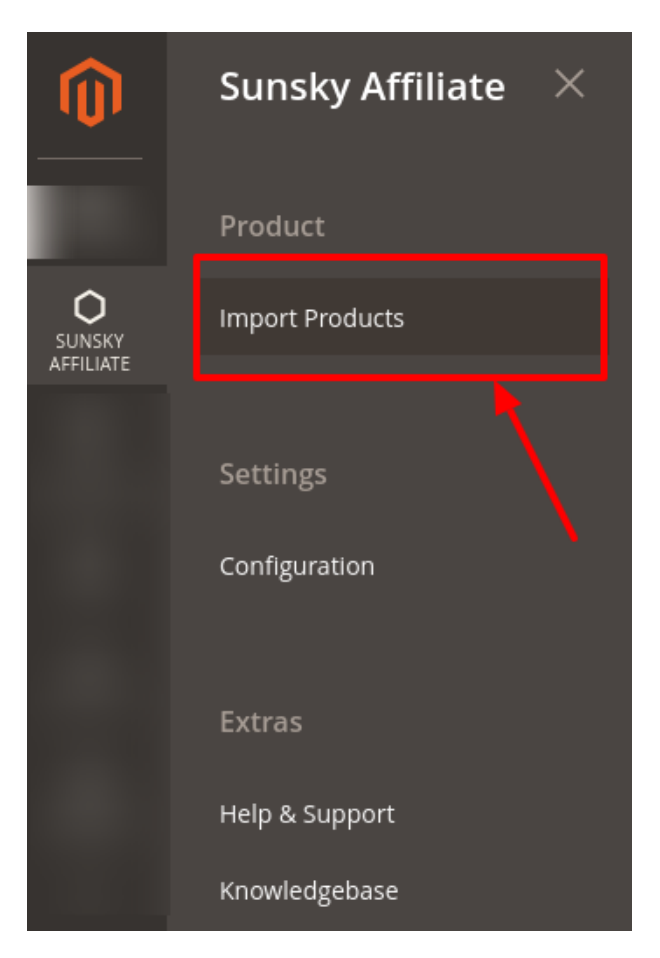

### 3. Click Import Products.

The Import Page appears as shown in the following figure:

| Sunsky Product Listing |    |           |      |     |       |                |               | Q           | <b>1</b> 36 |            |
|------------------------|----|-----------|------|-----|-------|----------------|---------------|-------------|-------------|------------|
|                        |    |           |      |     |       |                |               |             | Import      | Products   |
| Actions                |    |           |      |     | [     | ▼ Filters 20 ▼ | •<br>per page | Default Vie | ew 👻 📫      | Columns 🗸  |
| Name                   | ID | Thumbnail | Туре | sku | Price | Quantity       | Action        | Visibility  | Status 🕴    | Categories |

### 4. Now click on Import Products

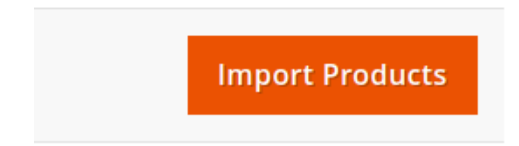

#### The tab opens as shown below:

| Import Form                                                            | Q 🚛 🌆  |        |
|------------------------------------------------------------------------|--------|--------|
|                                                                        | ← Back | Import |
| Import Products                                                        |        |        |
| By Item No. * 🕖 No                                                     |        |        |
| Marketplace Category *       Repair & Spare Parts->iPhone 11 Pro Parts |        |        |
| Store Category * Select                                                |        |        |
| GMT Modified date                                                      |        |        |

### 5. Enable the By Item No. toggle button.

| Import Fori    | n                       |  |   | Q 🔎    |        |
|----------------|-------------------------|--|---|--------|--------|
|                |                         |  |   | ← Back | Import |
| Import Product |                         |  |   |        |        |
|                | By Item No. \star 🌔 Yes |  |   |        |        |
|                | Store Category * Select |  | • |        |        |
|                | Item No. *              |  | 0 |        |        |

6. In **Store Category**, select the category for the product to be imported from the Magento store.

7. In Item No. , enter the item number of the product from Sunsky marketplace.

8. Click on the **Import** button.

| Import Form             | Q 🔎           |
|-------------------------|---------------|
|                         | ← Back Import |
| Import Products         | 1             |
| By Item No. * 💽 Yes     | /             |
| Store Category * Select |               |
| Item No. *              |               |

9. The imported products will be shown in the Sunsky Product Listing tab. The product description will be displayed by **Name, ID, Thumbnail, Type, SKU, Price, Quantity, Action, Visibility, Status, Categories**.

### 4. Help & Support

### To view the Help & Support Section,

- 1. Go to the Admin panel.
- 2. On the left navigation bar, click on the Sunsky Affiliate menu, and then click on Help & Support.

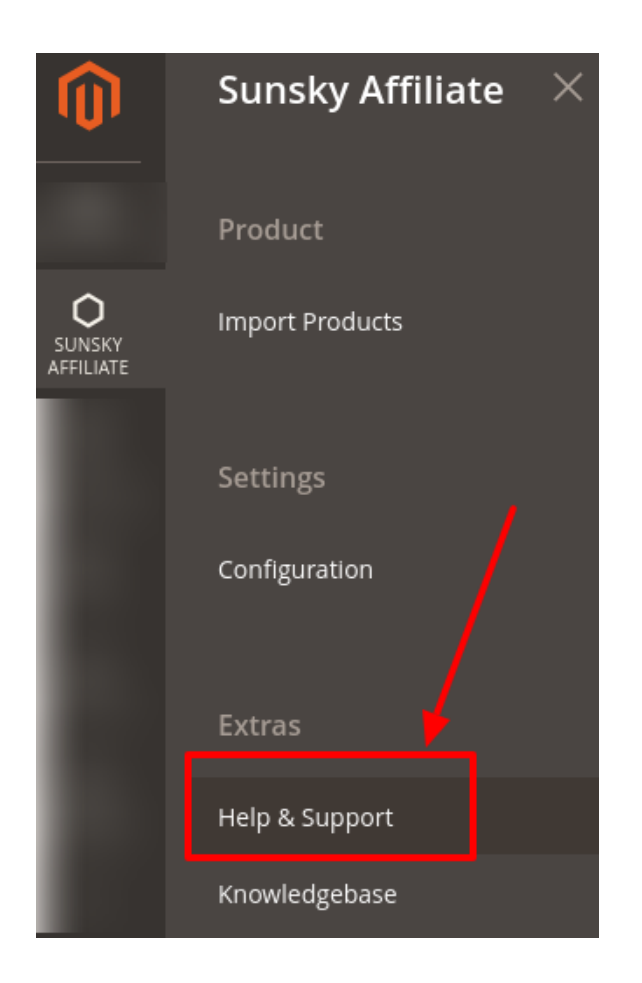

3. The Help & Support page appears as shown in the following figure:

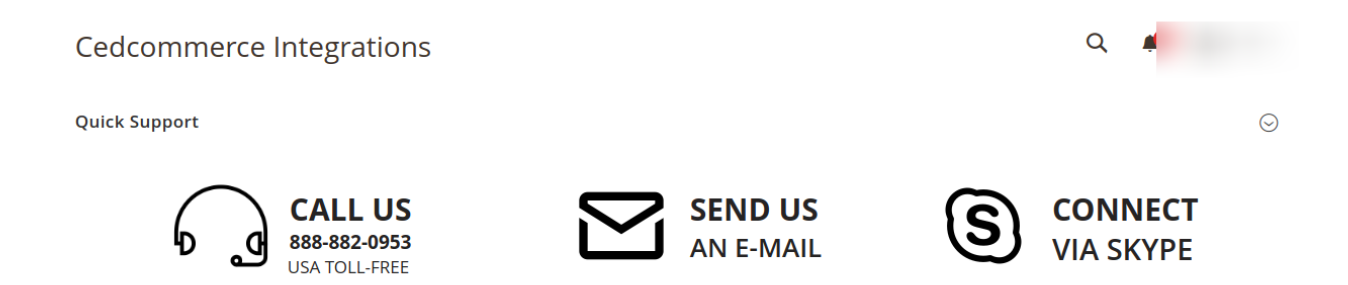

### **Quick Support:**

- a. Under Quick Support, you may see the different ways to get in touch with us.
- b. You may **call** us at the number given on the page.
- c. Click **Send us an E-mail** and your mailbox will get opened and you may mail us your question or query.
- d. Click **Connect via Skype** and you will be able to join us on Skype instantly where we are available 24×7.

# 5. Knowledge Base

While importing products, the admin may go through this guide by accessing the Knowledge Base section of the module.

- 1. Go to the Admin panel.
- 2. On the left navigation bar, click on the **Sunsky Affiliate** menu, and then click on **Knowledge Base**.

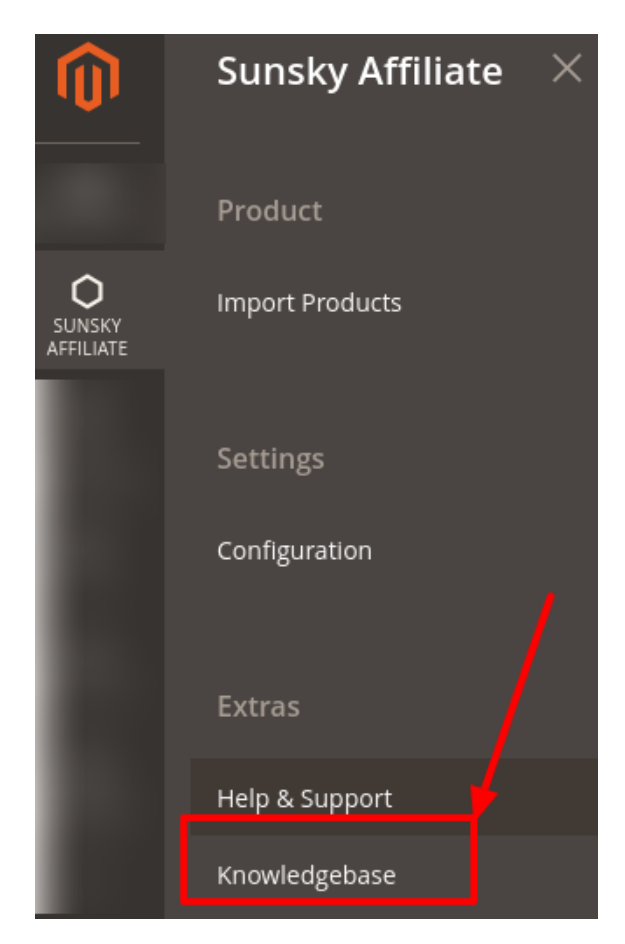

3. On clicking it, you will be navigated to the page that appears as:

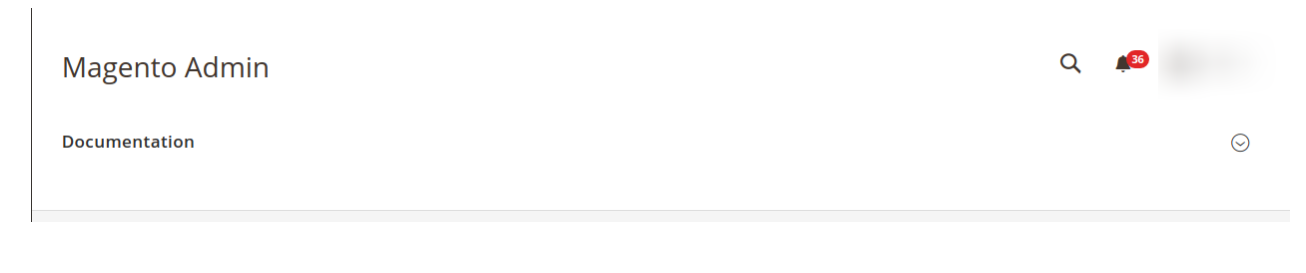

4. Now click on **Documentation** and the section will expand as:

| Magento Admin                                        | Q | <b>3</b> 6 |         |
|------------------------------------------------------|---|------------|---------|
| Documentation                                        |   |            | $\odot$ |
| Sunsky Affiliate Extension User Guide By CedCommerce |   |            |         |

5. On clicking the **Sunsky Affiliate Extension User Guide By CedCommerce** you will be able to see the guide to import products from the Sunsky marketplace to the Magento store.